# 元富證券「以戶開戶」信用戶(含續約)線上開戶包

| <u> </u> | 線上行動加開信用戶(含續約)前置準備2 |  |
|----------|---------------------|--|
| Ξ、       | 「加開信用戶」申請步驟         |  |

| 、     「信用戶續約」申請步驟 |  | D |
|-------------------|--|---|
|-------------------|--|---|

Ξ

# 一、線上行動加開信用戶(含續約)前置準備:

(1)已開立證券電子戶

(2)已安裝行動達人

1. 請於 APP Store (iOS 版本)或 Play 商店(Android 版本)搜尋「行動達人」,並下載安裝。

2. 或可用手機掃描下圖 QR code,可直接導引下載安裝

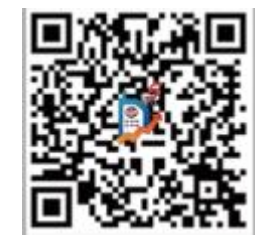

(3)完成下載行動憑證

1. 登入「行動達人」後,當出現下圖視窗,請點「立即申請」下載行動憑證,下一步即可線上開戶。

訊息
 行動達人已可以直接申請行動憑證,F
 5在本機尚未申請行動憑證後才能進行交易,請點"立即申請";若暫不申請請點選"取消",則此提示將於下次登入時再次提醒您。
 取消
 立即申請

# 二、「加開信用戶」申請步驟

請進入行動達人「線上開戶」功能,並選擇欲加開業務別。

|                                        | 下午1:40<br><b>富行動</b> 這 | √ ७ 84% ■)<br>亡人 | <ul> <li>・II 中華電信 令 下午2:03 イ 𝔅 84% ■</li> <li>人 線上開戶</li> <li>1、 年诺 20 時本 団</li> </ul>                                                                                                    | <b>件:</b><br>白然人 |
|----------------------------------------|------------------------|------------------|----------------------------------------------------------------------------------------------------|------------------|
| 2                                      | 572                    | A                | Implication     Implication     Imp | 百然八<br>長戶滿三個月    |
|                                        | S                      | (intersection)   | 續約信用戶 3、最近一年成交一                                                                                                    | ─筆且金額達 25 萬      |
| 借款借券                                   | 財管基金                   | 股票申購             | 🥏 加開複委託戶                                                                                                    |                  |
| $\square$                              | 1                      | <u>ا</u>         | 🥏 加開財管信託戶                                                                                                    |                  |
| 警示設定                                   | 指數行情                   | 盤後資料             | ● 最新活動                                                                                                    |                  |
| ~~~~~~~~~~~~~~~~~~~~~~~~~~~~~~~~~~~~~~ | Smart                  | Ô                | ● 服務據點                                                                                                    |                  |
|                                        |                        |                  | 🥏 新光銀行雲端服務台                                                                                                    |                  |
| 権證質訊                                   | 智慧選股                   | 新股仲鹹家            |                                                                                                    |                  |
| NEWS                                   | ~P                     | e                |                                                                                                    |                  |
| 財經新聞                                   | 線上開戶                   | e櫃台              |                                                                                                    |                  |
|                                        |                        |                  |                                                                                                    |                  |

Setp1 選擇業務並檢查狀態

Setp2 選擇開立信用戶之帳號

Setp3 確認基本資料

Setp4 上傳證件

Setp5 文件簽署

### 1.選擇「加開信用戶」

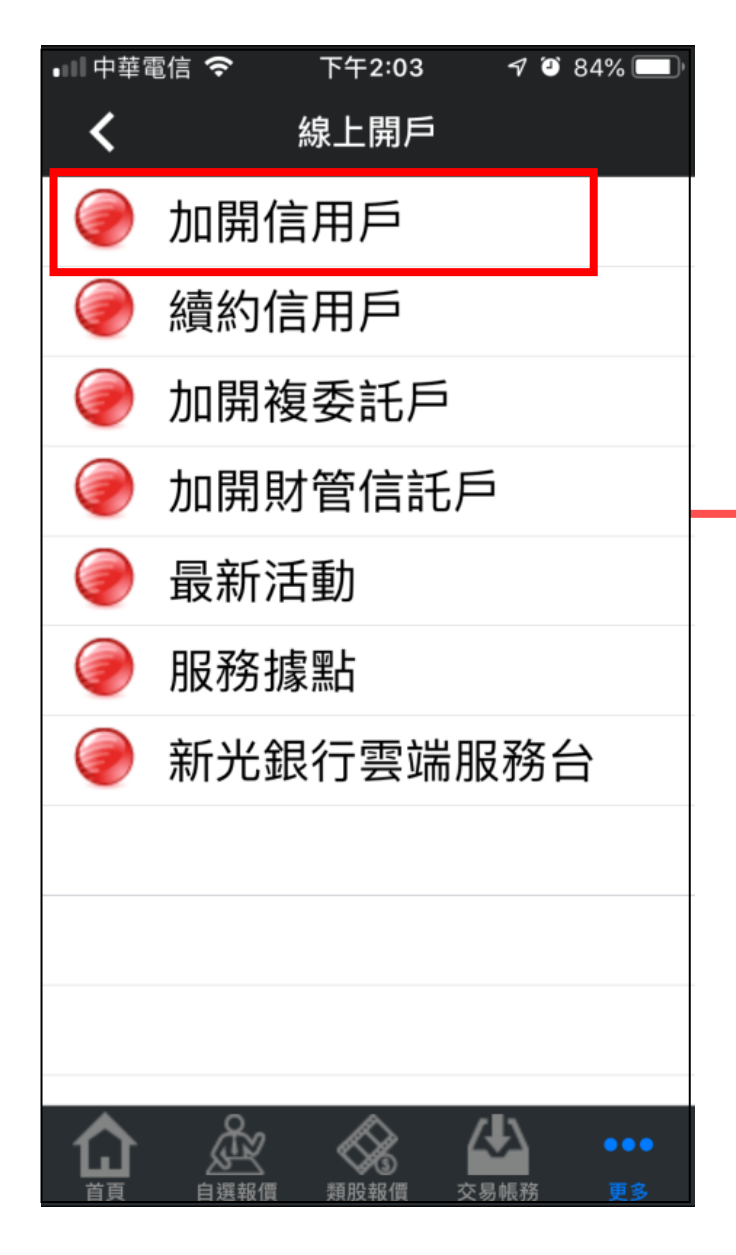

# 2.檢查是否符合開立信用戶資格

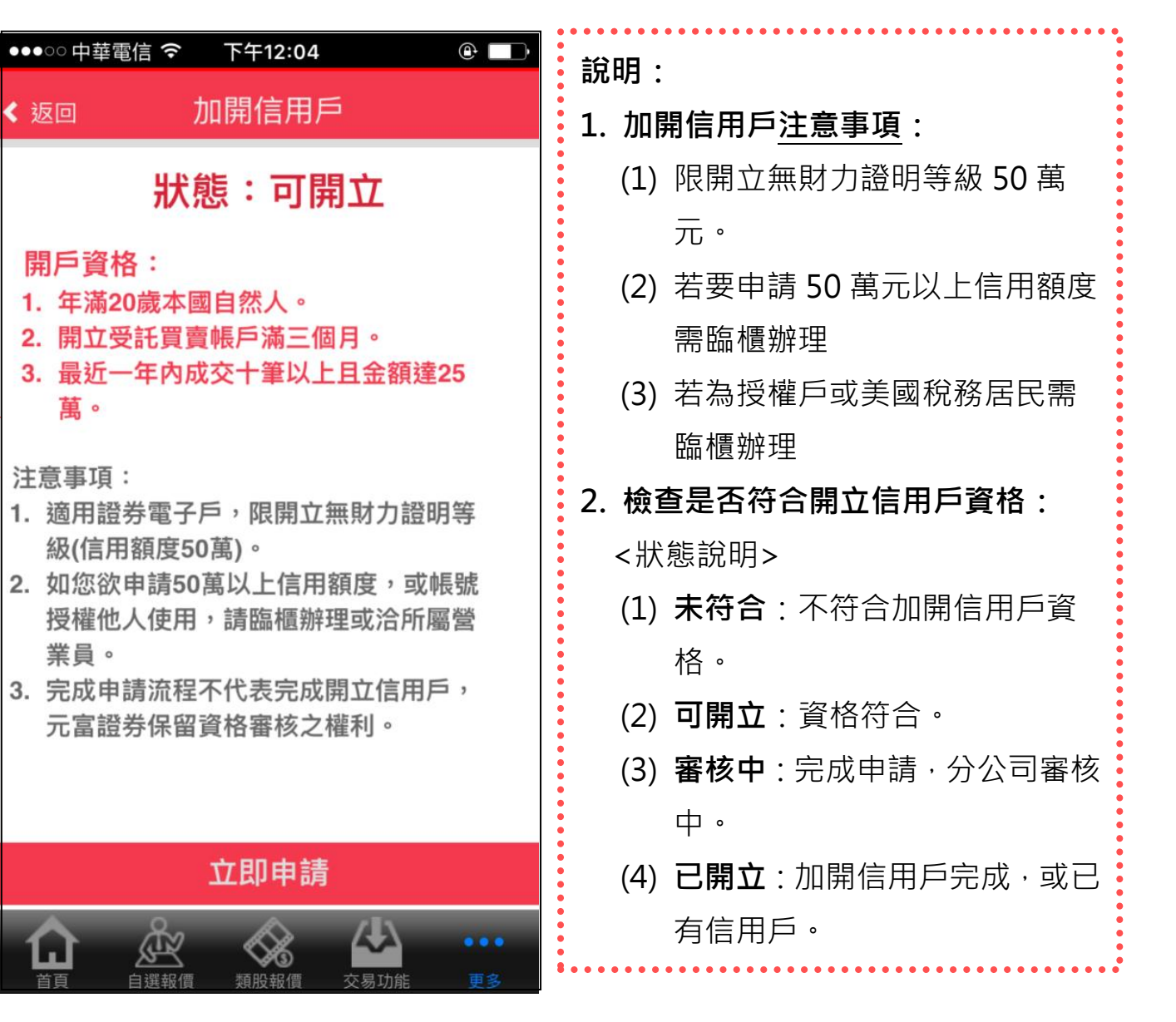

### 選擇開立信用戶帳號

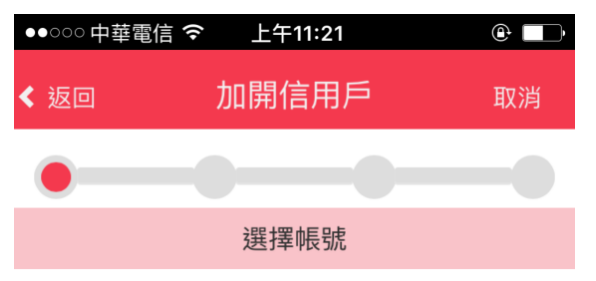

#### 請選擇欲開立信用戶之帳號

| 勾選         | 分公司 | 帳號     |
|------------|-----|--------|
| $\bigcirc$ | 台南  | 10.100 |
| $\bigcirc$ | 台中  | 100    |

# 

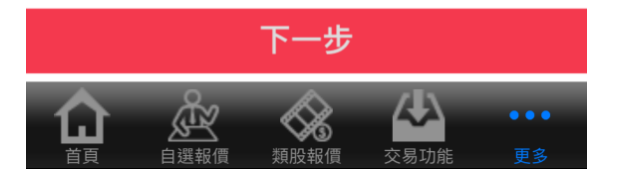

| 說明:                           |
|-------------------------------|
| 1. 選擇開立信用戶帳號。                 |
| <僅顯示符合資格帳號>                   |
|                               |
| 2. 選擇是否為美國稅務居民。               |
| 若為美國稅務居民者、無法進行線上加開信用戶、需臨櫃辦理、請 |
| 洽所屬營業員。<br>                   |
|                               |
|                               |
|                               |
|                               |
|                               |
|                               |

#### 確認基本資料

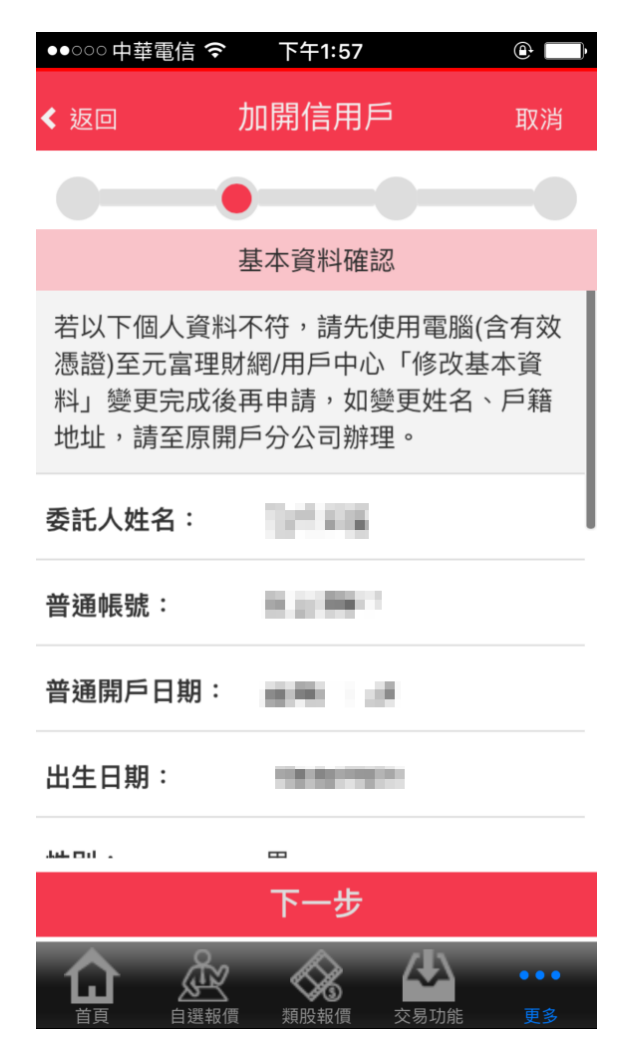

| 說明:                                         |
|---------------------------------------------|
| 1. 若資料不符,請先使用電腦(含有效憑證)至 <b>元富理財網/用戶中心</b> 進 |
| 行變更後再申請。                                    |
| 2. 如變更姓名、戶籍地址,請攜帶 <u>身份證證件、印章、戶籍謄本(</u> 或戶  |
| 口名簿上有註明更正紀錄)·至原開戶分公司臨櫃辦理。                   |
|                                             |
|                                             |
|                                             |
|                                             |

# 上傳身份證正反面影像

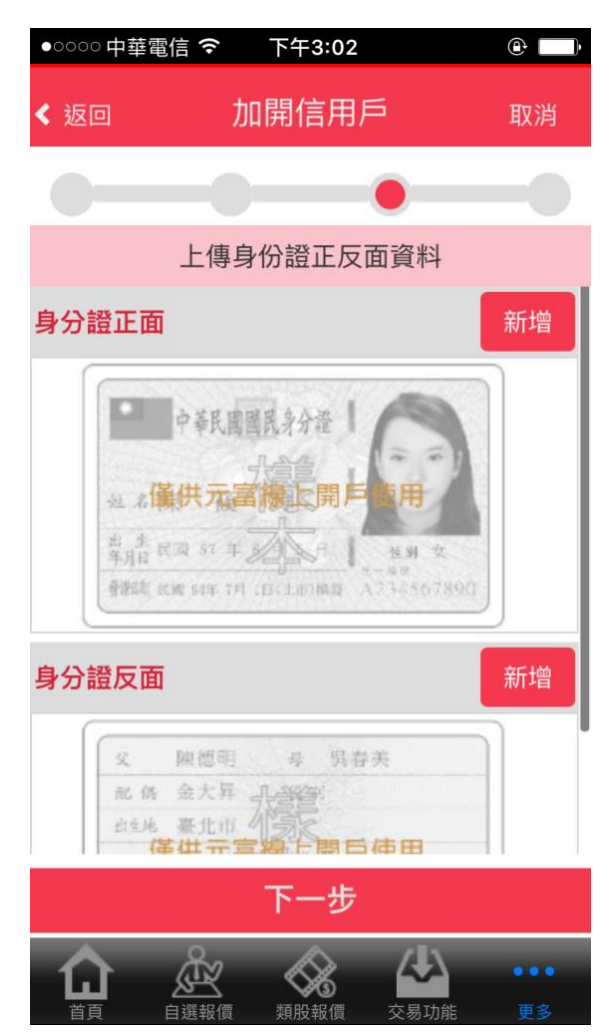

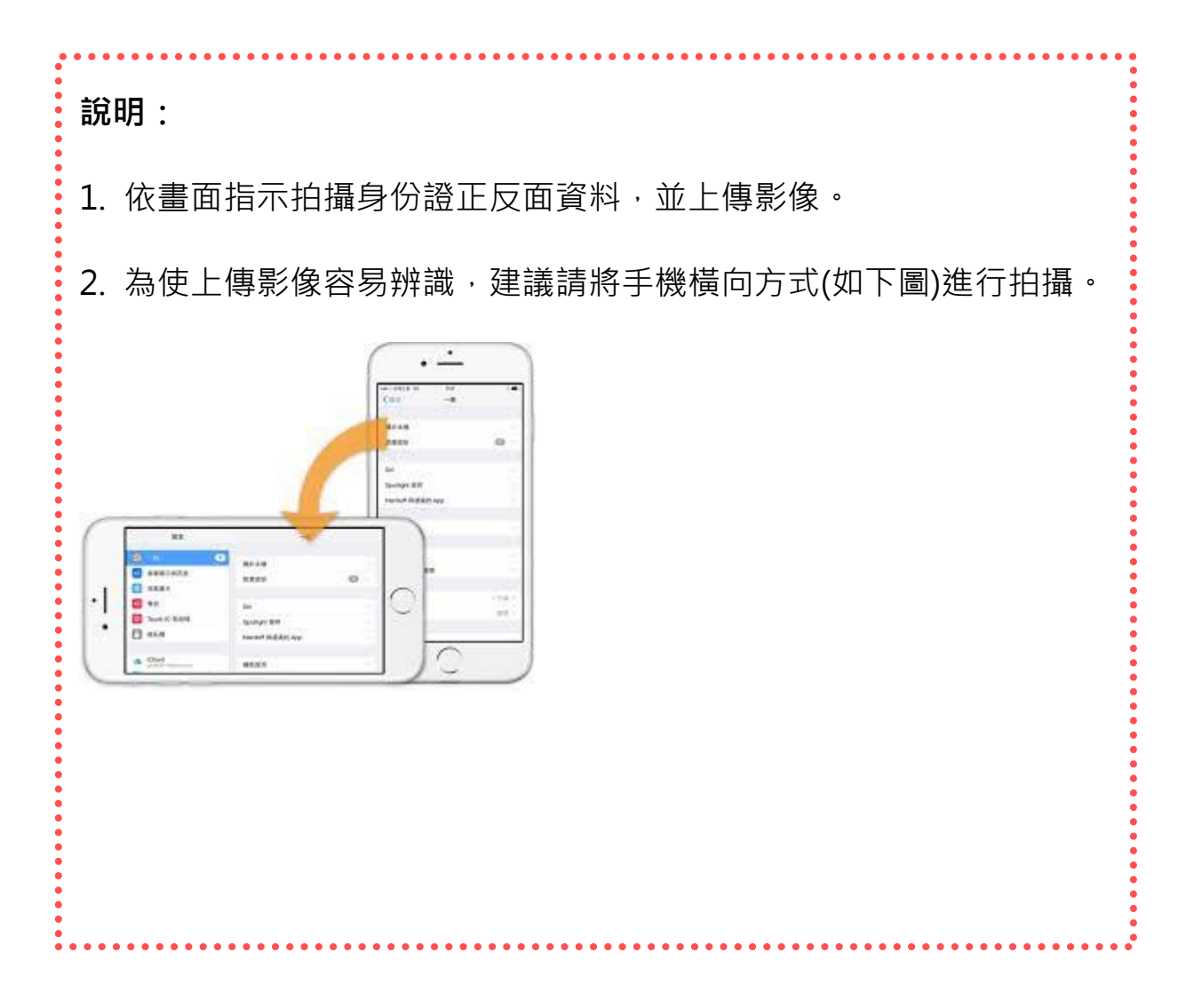

#### 1.簽署金保法告知書暨風險預告書

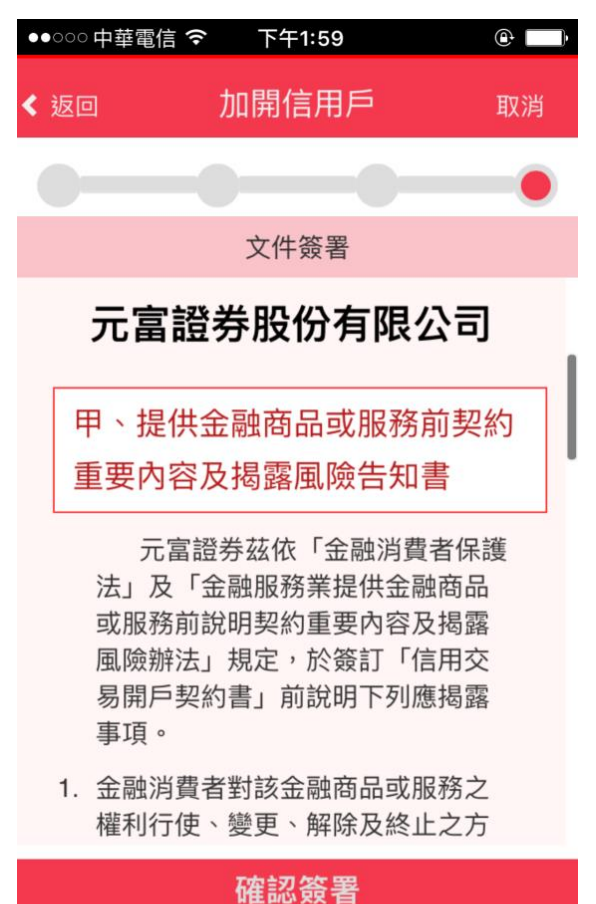

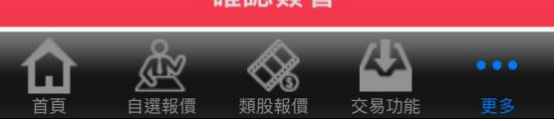

### 2.簽署信用交易開戶契約書

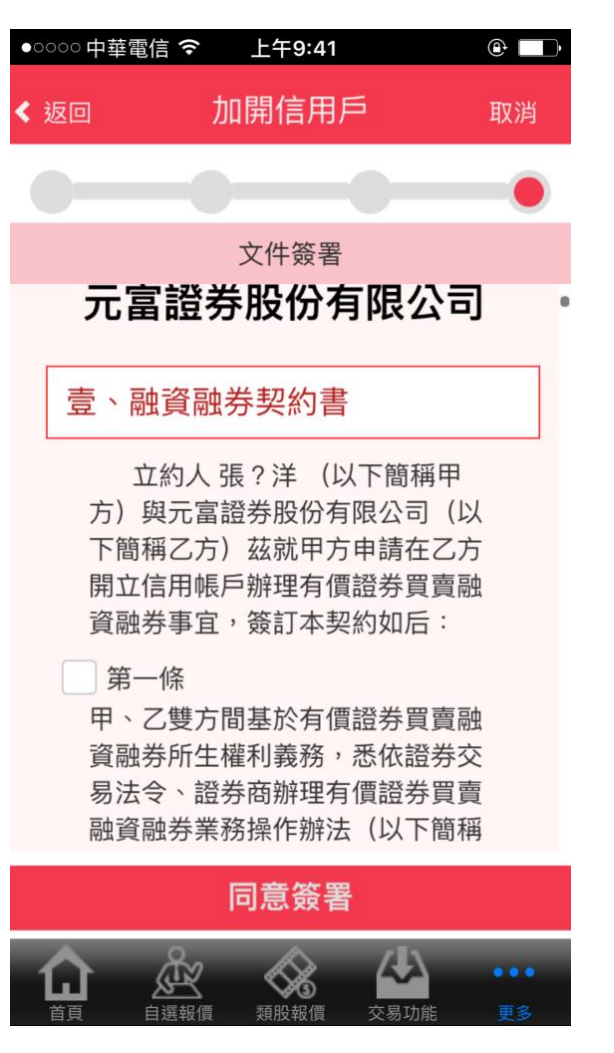

| 說明:                  |
|----------------------|
| 1. 請閱讀線上簽署相關文件內容,並逐條 |
| 勾選完成後,進行簽署。          |
| 2. 簽署文件,如下:          |
| (1) 金保法告知書暨風險預告書;    |
| (2) 信用交易開戶契約書。       |
|                      |
|                      |
|                      |
|                      |
|                      |
|                      |
|                      |
|                      |

## 完成線上加開信用戶流程

| ●●○○○中華電信 | • |
|-----------|---|
| 加開信用戶     |   |
| 中請送出      |   |

- 您已送出申辦線上加開信用戶,分公司 人員將進行資料審核作業,信用開戶完 成後將有專人通知。
- 另,您可至申辦頁面查詢最新狀態,如 開戶完成,狀態會顯示「已開立」。

| 恭喜您  | 完成線上加開信用戶申請送出流程! |  |
|------|------------------|--|
| 待審核議 | ð,專人將聯繫您。        |  |
|      |                  |  |
|      |                  |  |
|      |                  |  |
|      |                  |  |
|      |                  |  |
|      |                  |  |
|      |                  |  |
|      |                  |  |

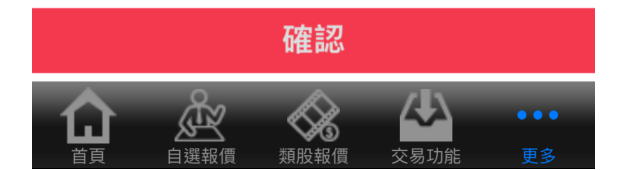

# 三、「信用戶續約」申請步驟

請進入行動達人「線上開戶」功能,並選擇欲加開業務別。

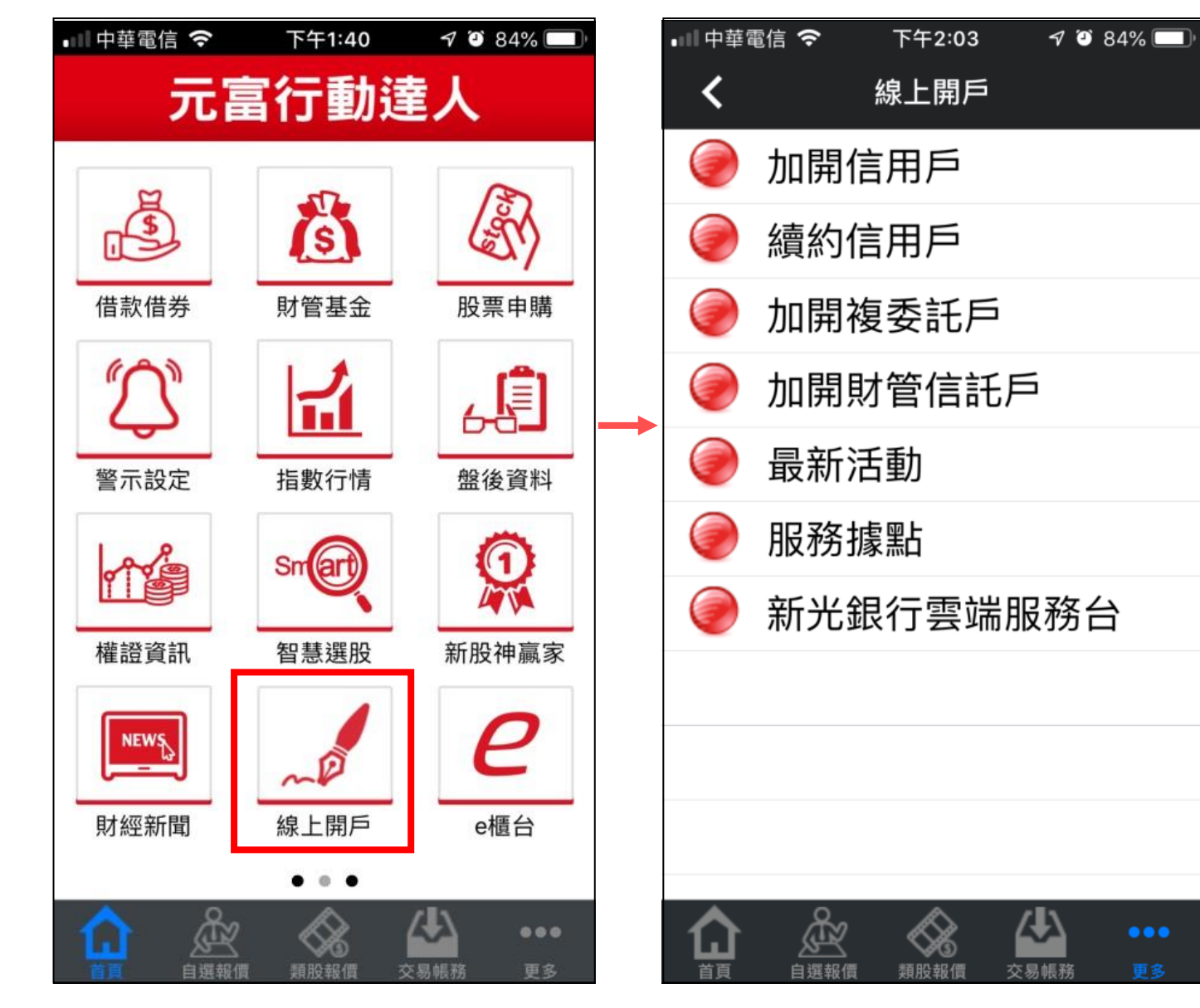

Setp1 選擇業務並檢查狀態

Setp2 確認基本資料

Setp3 上傳證件

## 1.選擇「信用戶續約」

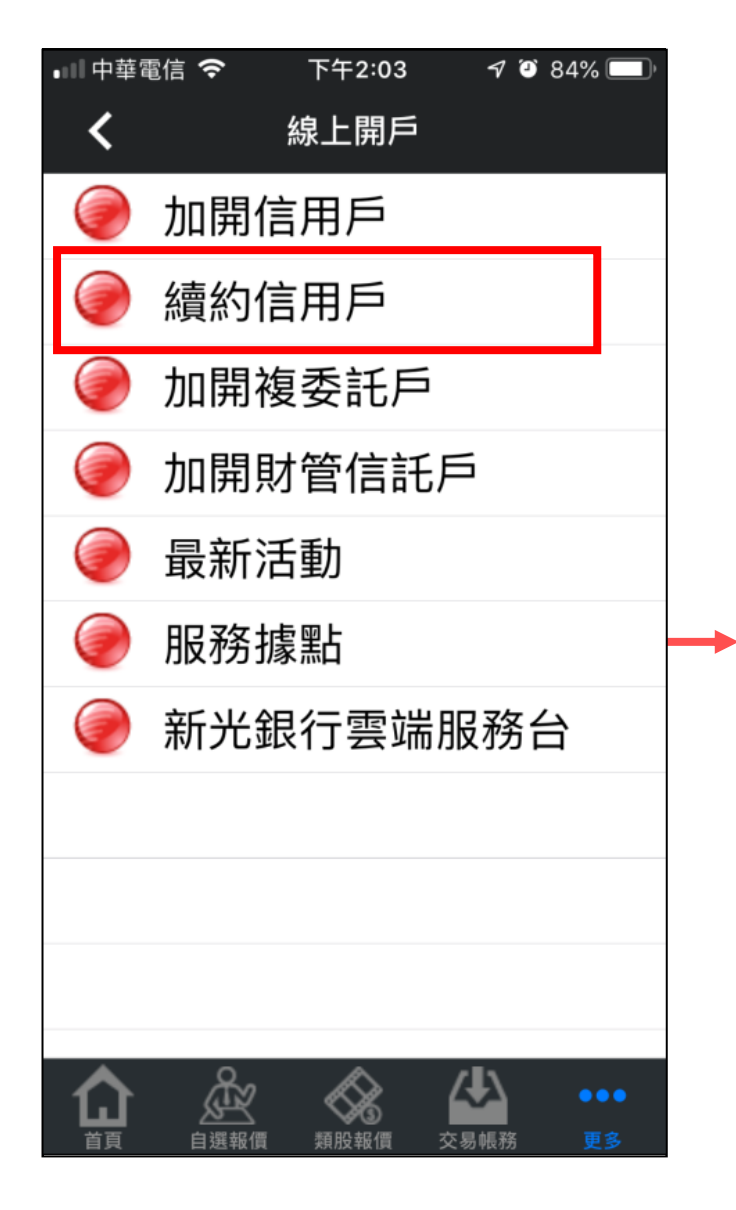

2.檢查是否符合開立信用戶續約資格並顯示客戶信用戶資料

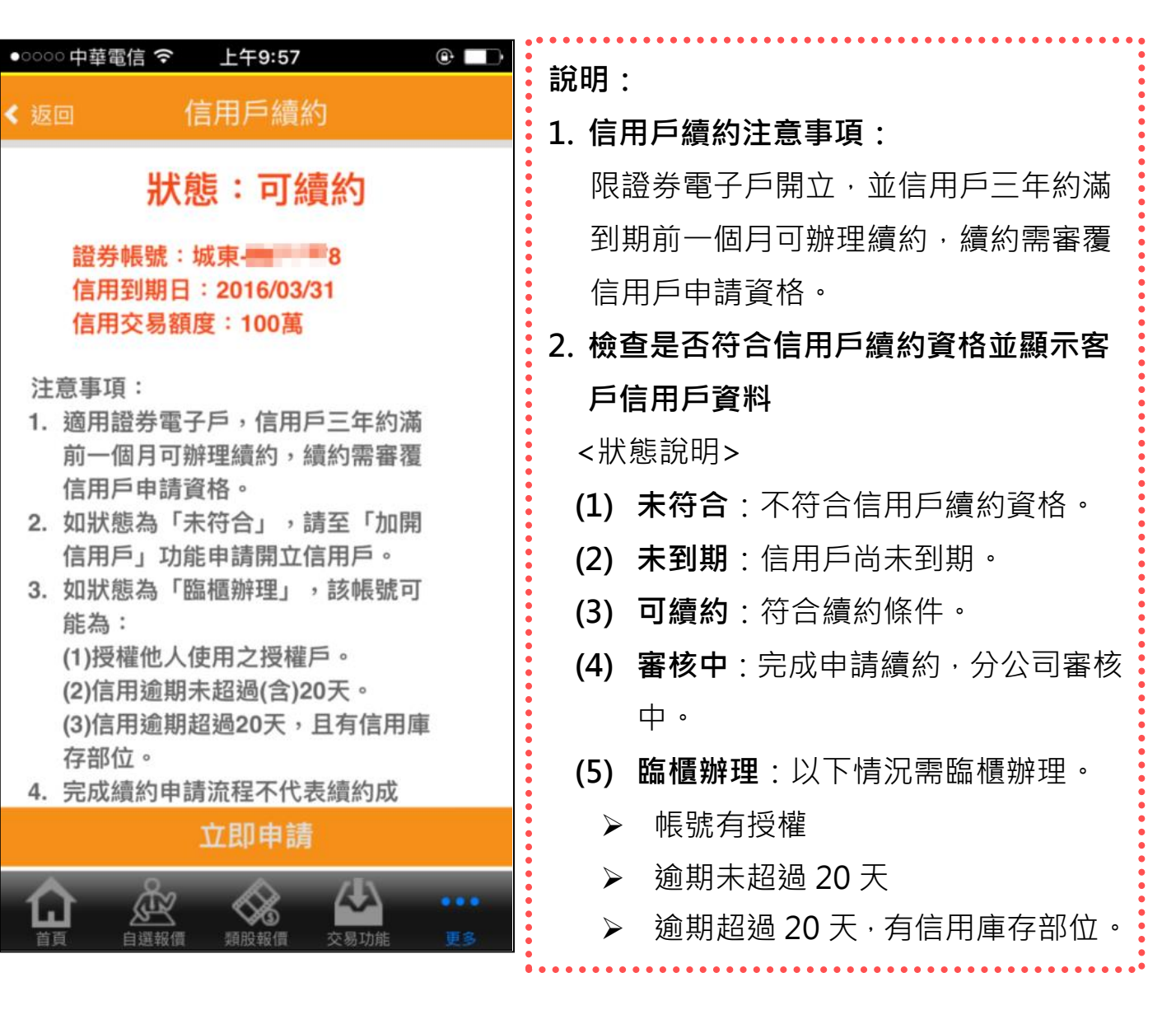

Setp4 文件簽署

# Setp1 選擇業務並檢查狀態 Setp2 確認基本資料 Setp2 確認基本資料

Setp3 上傳證件

Setp4 文件簽署

「信用戶續約」步驟2~4之操作說明,同「加開信用戶」步驟3~5。

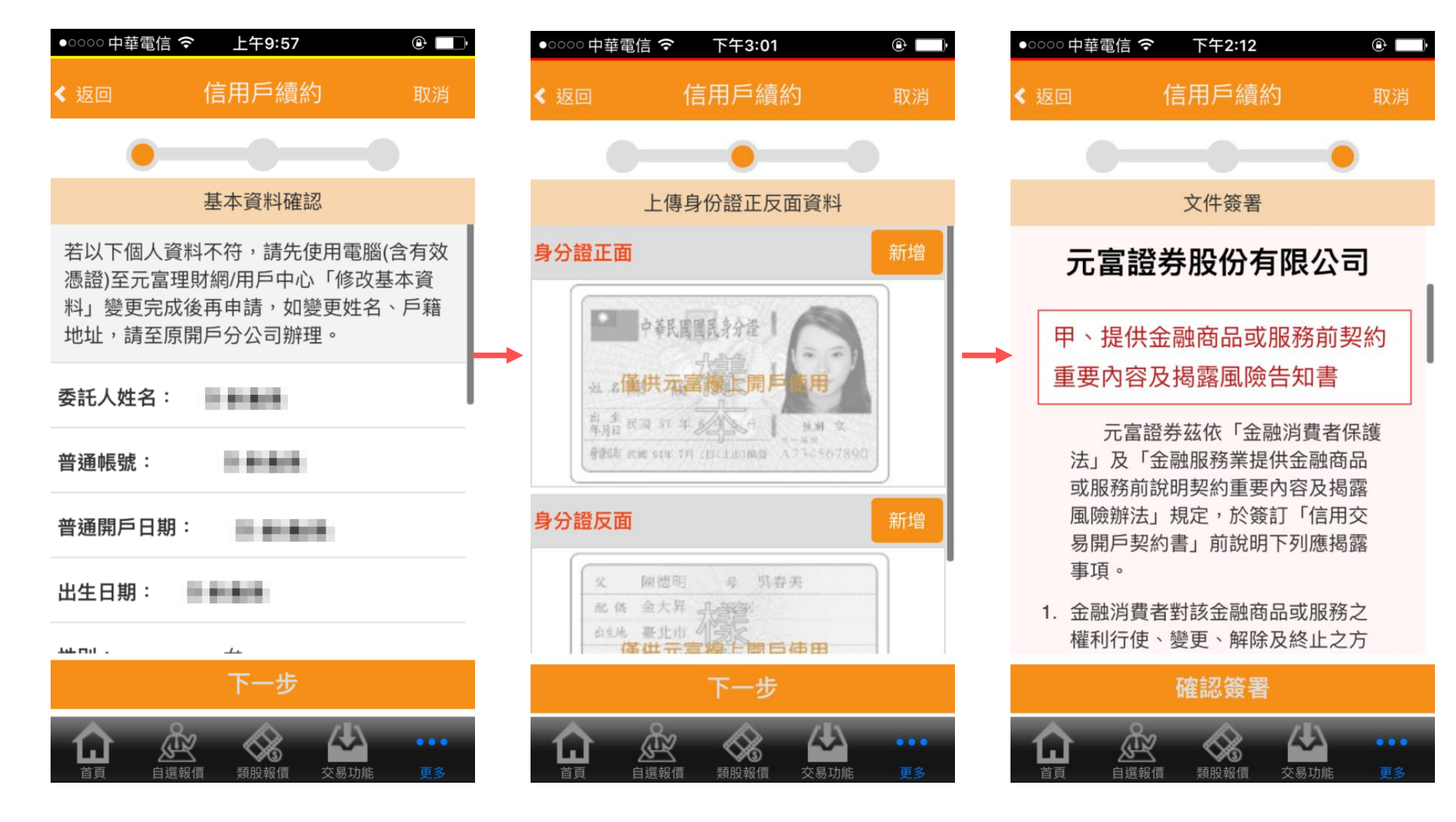

# 完成線上信用戶續約流程

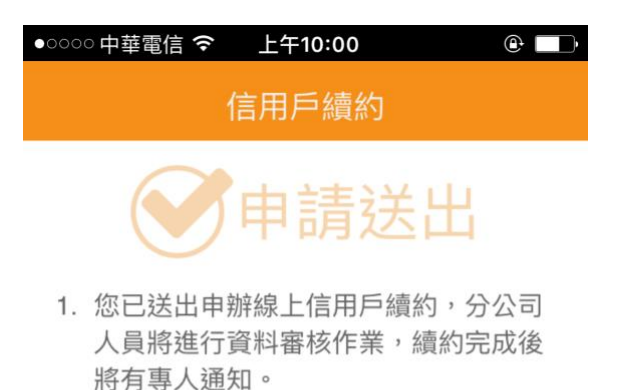

 另,您可至申辦頁面查詢最新狀態,如 續約完成,狀態會顯示「未到期」。

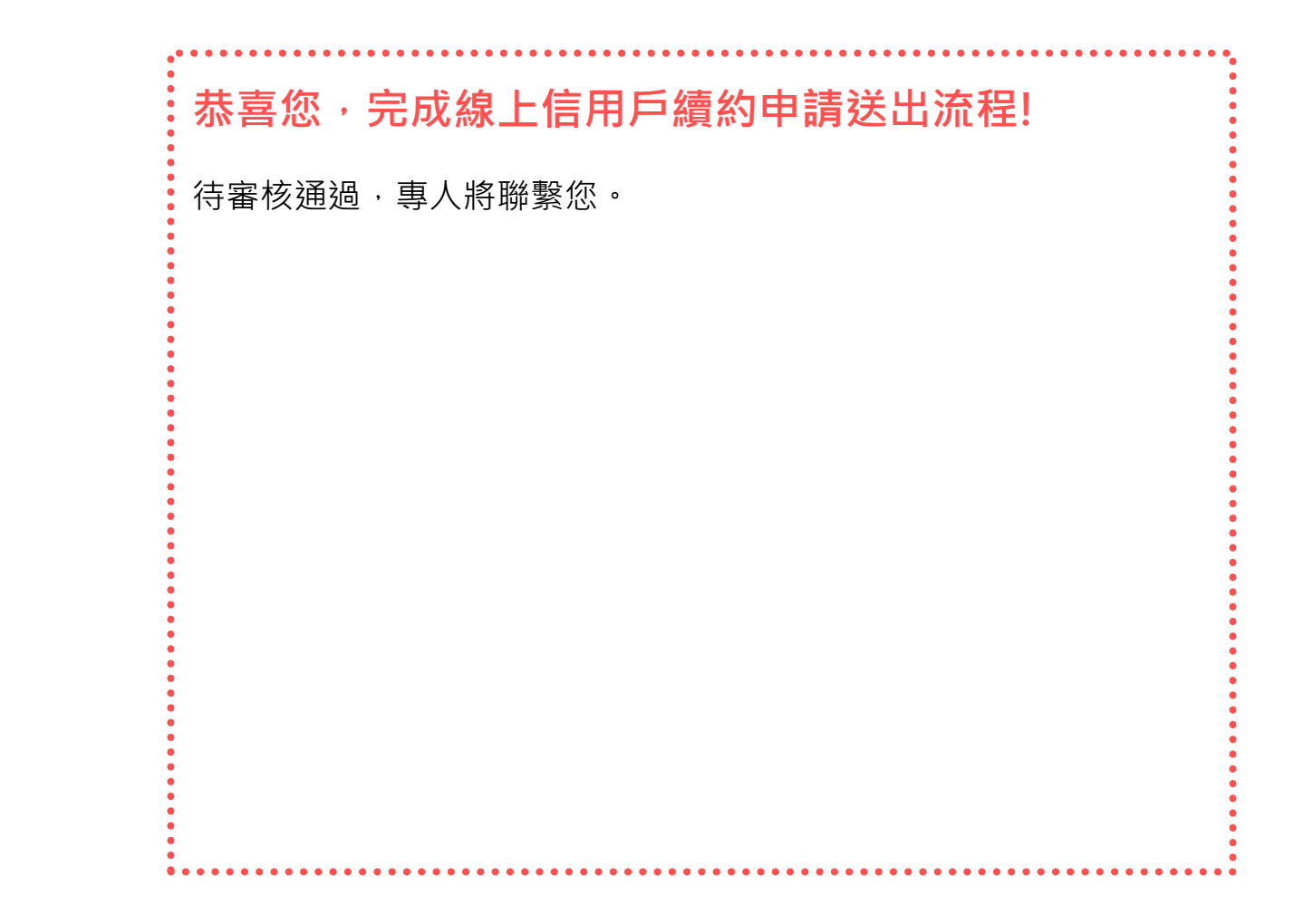

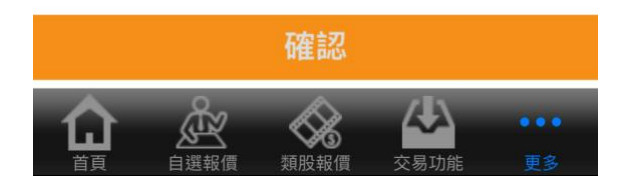